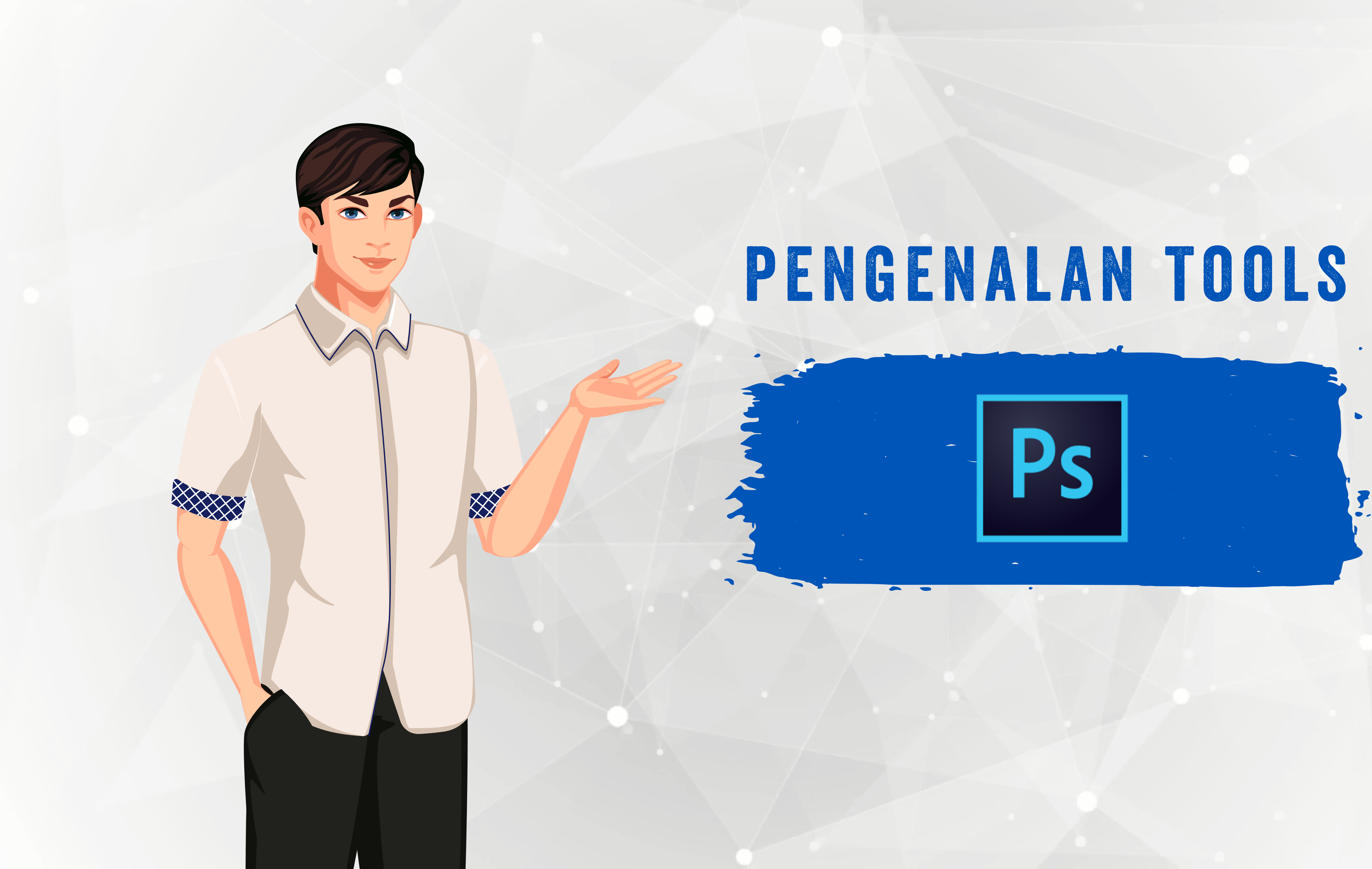

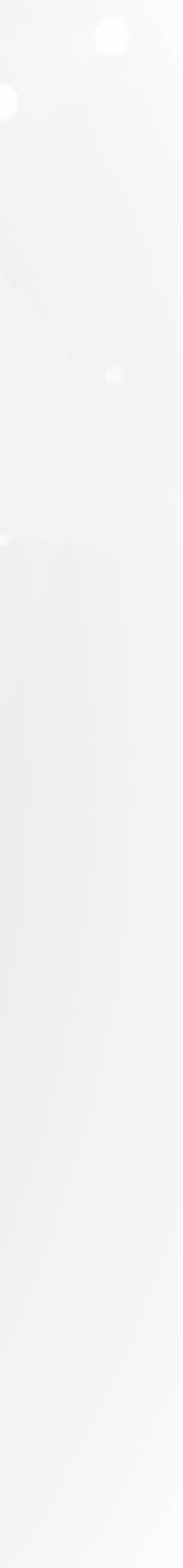

# ADOBE PHOTOSHOP?

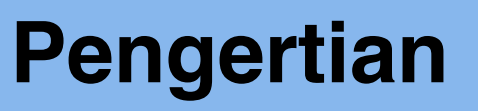

Aplikasi yang dikhusukan untuk mengelola gambar jenis bitmap (raster).

#### Pengguna Aplikasi

- Memanipulasi gambar
- Mengkoreksi warna
- Membuat efek gambar

## **Struktur File**

Tersusun dari kotak putih yang diisi cahaya/pixel (bitmap).

#### Skala Zoom

Jika gambar di "Zoom" maka gambar akan terlihat pecah.

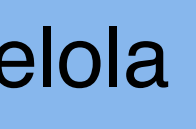

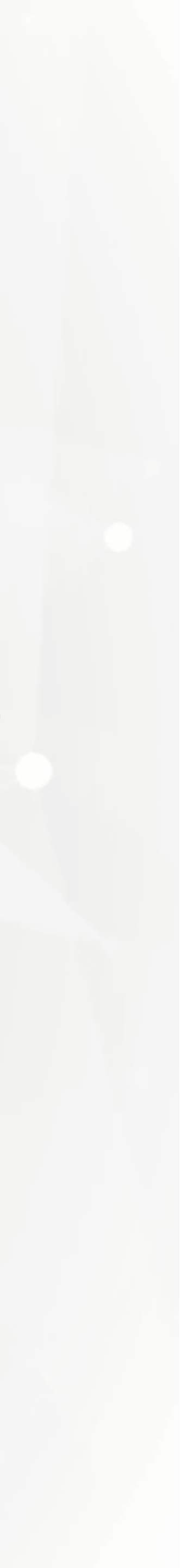

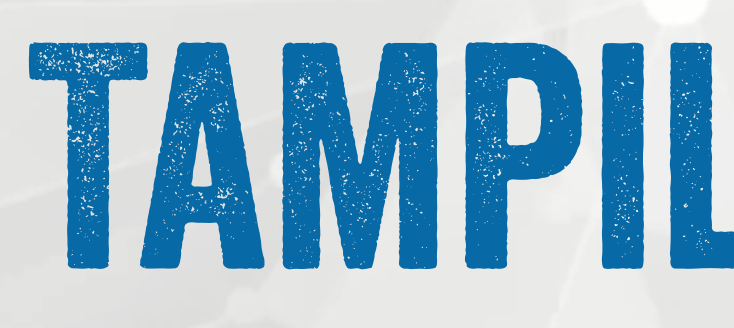

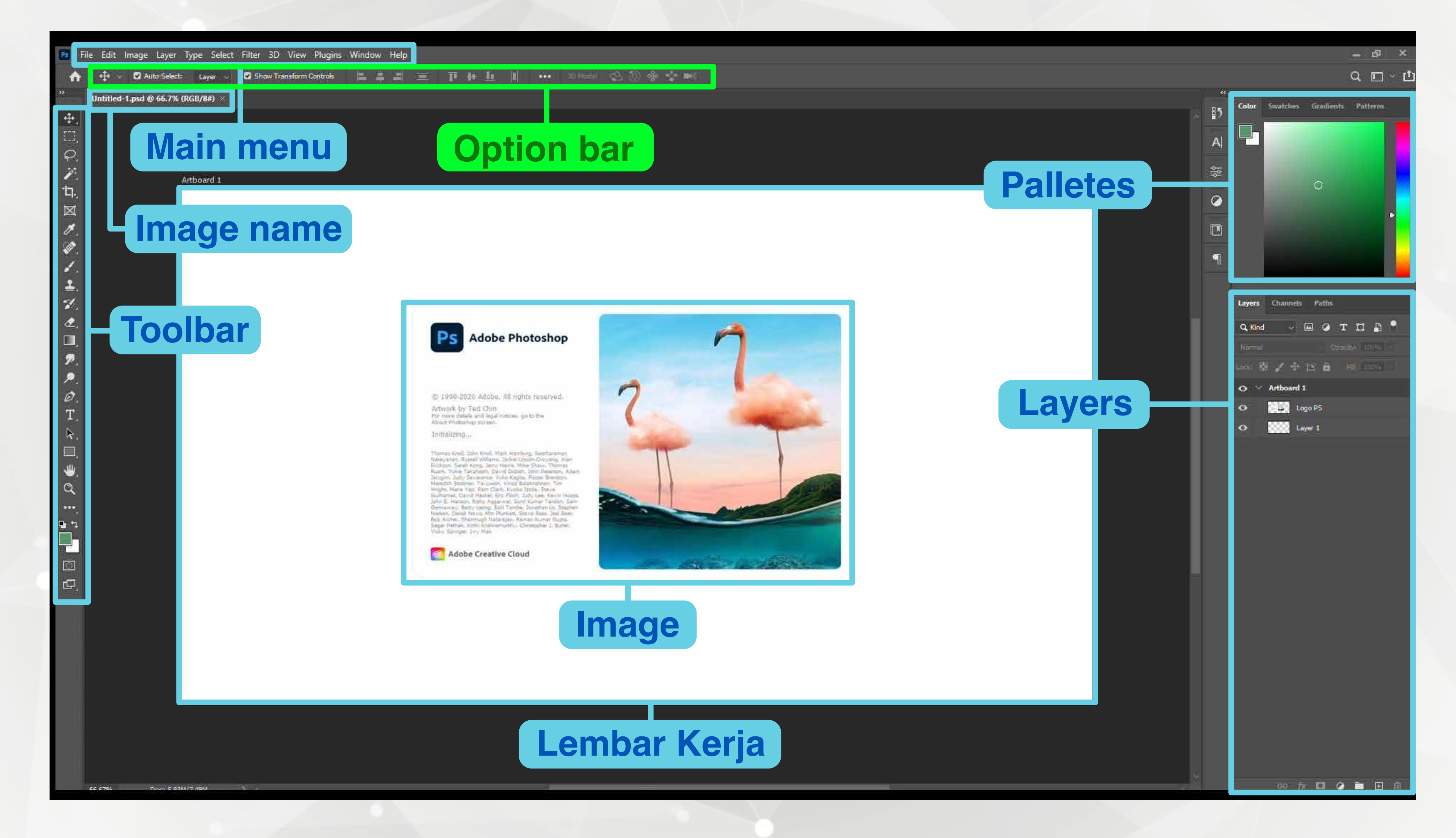

## TAMPILAN UTAMA

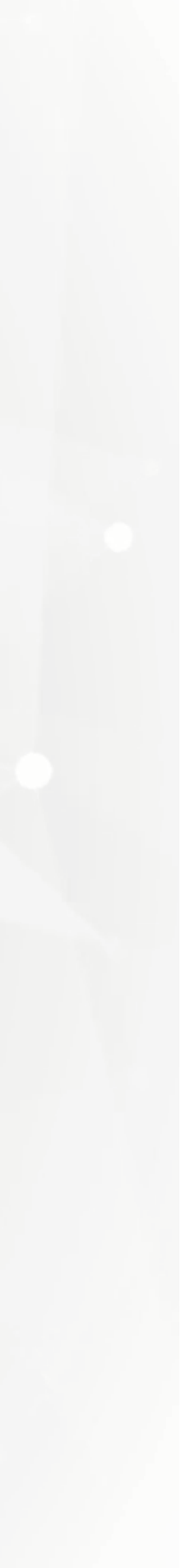

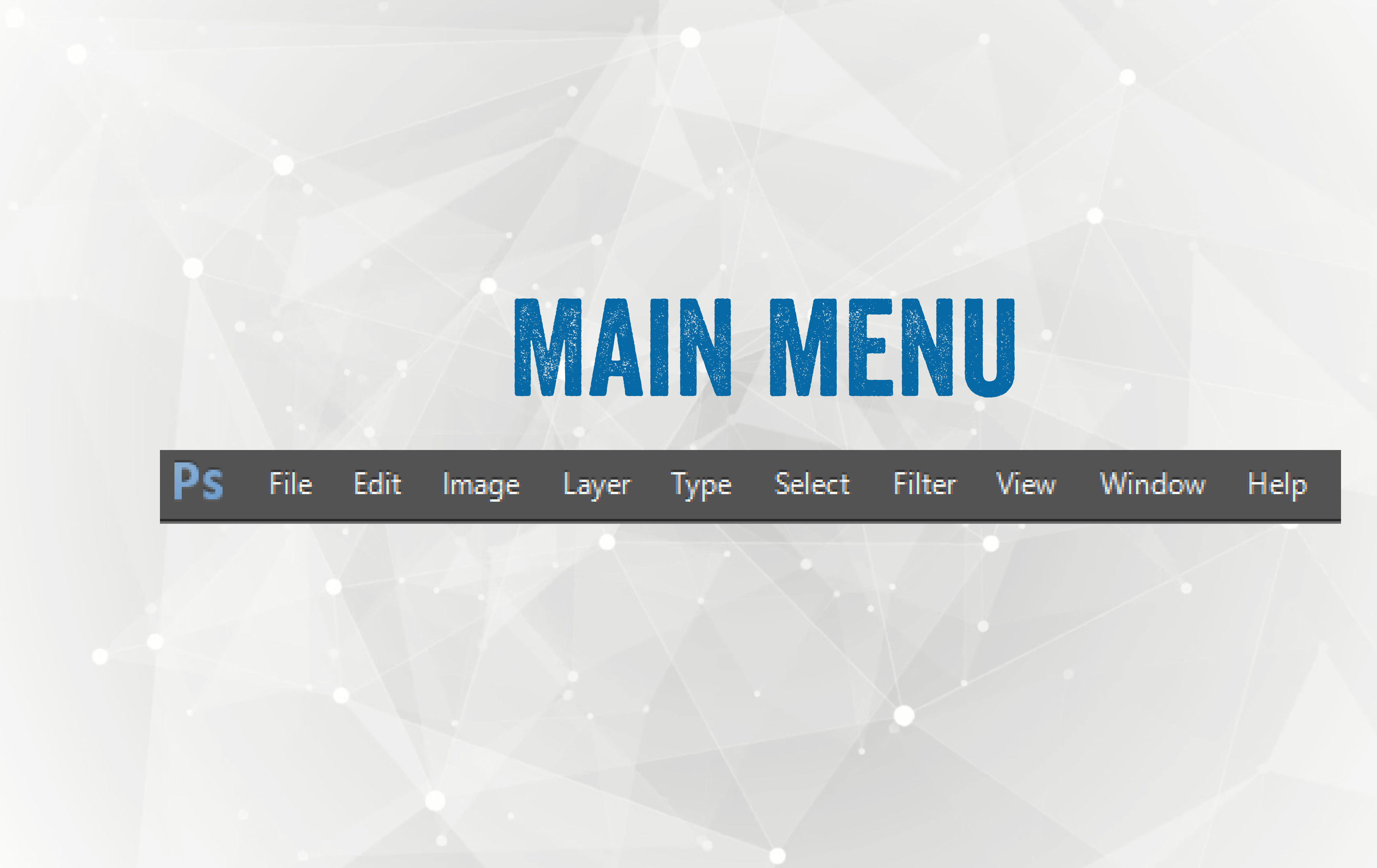

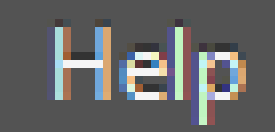

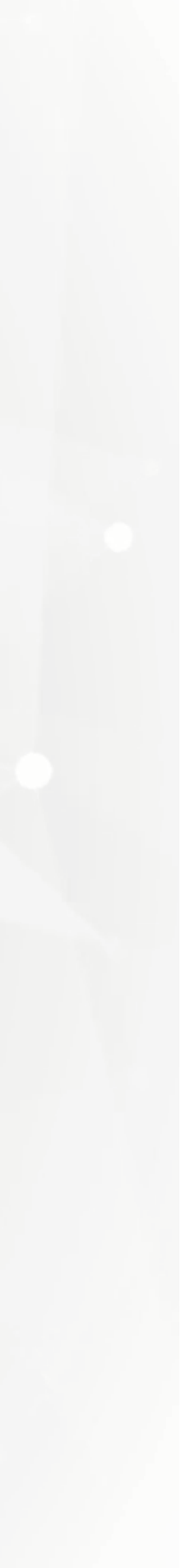

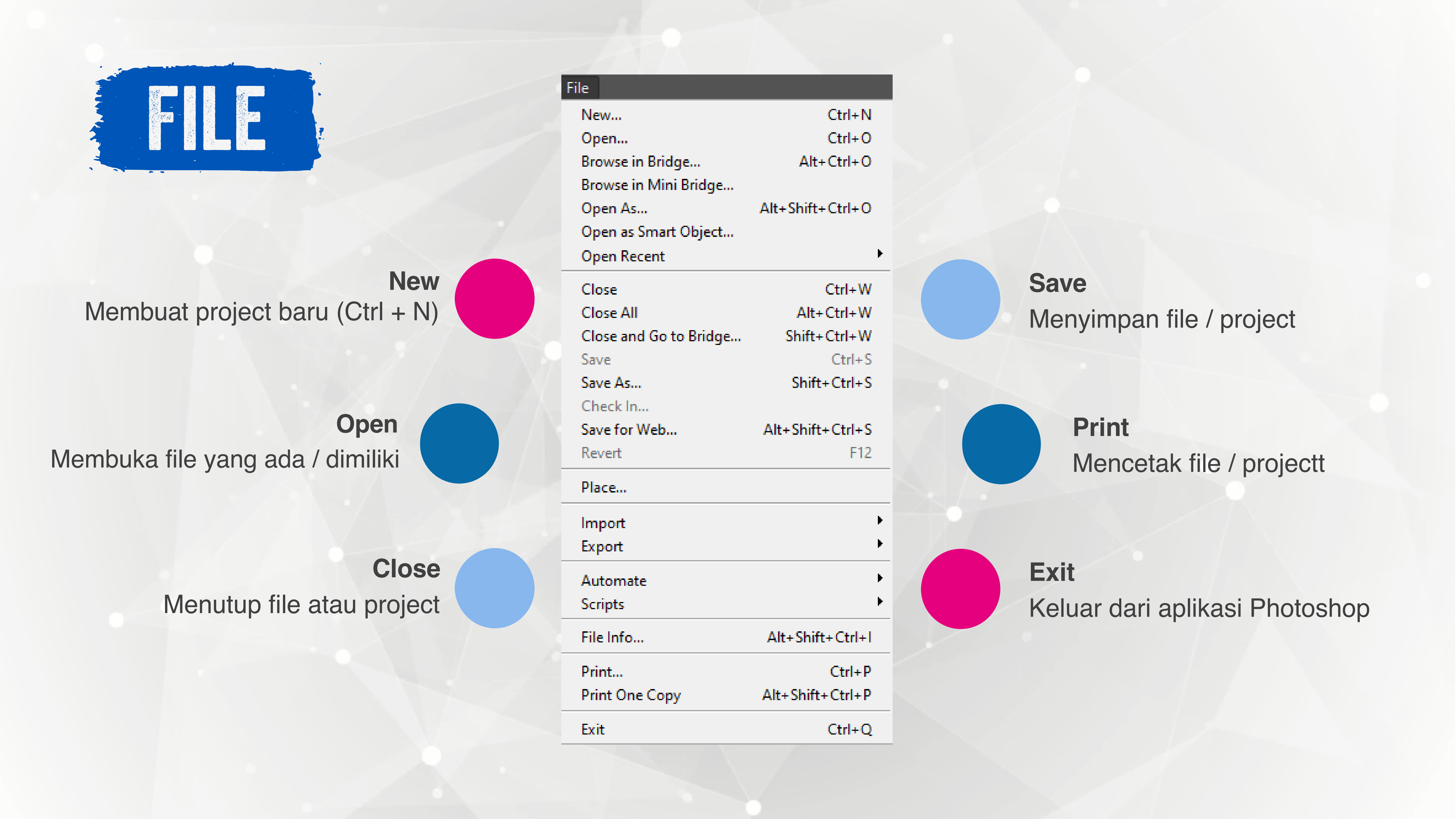

![](_page_5_Picture_0.jpeg)

| Undo Place            | Ctrl+Z           |
|-----------------------|------------------|
| Step Forward          | Shift+Ctrl+Z     |
| Step Backward         | Alt+Ctrl+Z       |
| Fade                  | Shift+Ctrl+F     |
| Cut                   | Ctrl+X           |
| Сору                  | Ctrl+C           |
| Copy Merged           | Shift+Ctrl+C     |
| Paste                 | Ctrl+V           |
| Paste Special         | 1                |
| Clear                 |                  |
| Check Spelling        |                  |
| Find and Replace Text |                  |
| Fill                  | Shift+F5         |
| Stroke                |                  |
| Content-Aware Scale   | Alt+Shift+Ctrl+C |
| Puppet Warp           |                  |
| Free Transform        | Ctrl+T           |
| Transform             | I                |
| Auto-Align Layers     |                  |
| Auto-Blend Layers     |                  |
| Define Brush Preset   |                  |
| Define Pattern        |                  |
| Define Custom Shape   |                  |
| Purge                 | I                |
| Adobe PDF Presets     |                  |
| Presets               | I                |
| Remote Connections    |                  |
| Color Settings        | Shift+Ctrl+K     |
| Assign Profile        |                  |
| Convert to Profile    |                  |
| Keyboard Shortcuts    | Alt+Shift+Ctrl+K |
| Menus                 | Alt+Shift+Ctrl+M |
| Preferences           |                  |
|                       |                  |

**Undo** Kembali ke sebelumnya

Cut Memotong

**Copy** Menduplikat / Menggandakan

Paste Menyimpan hasil copy dan hasil potongan

![](_page_5_Picture_6.jpeg)

Free Transform Memutar, Menggecilkan objek secara manual

### Transform

Transformasi gambar di dalam layer tertentu

![](_page_5_Picture_10.jpeg)

![](_page_6_Picture_0.jpeg)

#### Transform

Again Shift+Ctrl+T Scale Rotate Skew Distort Perspective Warp Rotate 180° Rotate 90° CW

Rotate 90° CCW

Flip Horizontal Flip Vertical Scale

Merubah besar kecil gambar

Rotate Memutar gambar skew, distorsi dan perspektif

Wrap Merubah bentuk gambar sesuai kebutuhan

Rotate 180 Memutar gambar sebesar 180 derajat

Rotate 90 CW Memutar gambar 90 derajat searah jarum jam

Rotate 90 CCW Memutar gambar 90 derajat berlawanan arah jarum jam Flip Horizontal Miror gambar kearah horizontal

Flip Vertical Miror gambar kearah vertical

![](_page_6_Picture_13.jpeg)

![](_page_7_Picture_0.jpeg)

#### Image

| Mode           | •                |
|----------------|------------------|
| Adjustments    | Þ                |
| Auto Tone      | Shift+Ctrl+L     |
| Auto Contrast  | Alt+Shift+Ctrl+L |
| Auto Color     | Shift+Ctrl+B     |
| Image Size     | Alt+Ctrl+I       |
| Canvas Size    | Alt+Ctrl+C       |
| Image Rotation | •                |
| Crop           |                  |
| Trim           |                  |
| Reveal All     |                  |
| Duplicate      |                  |
| Apply Image    |                  |
| Calculations   |                  |
| Variables      | •                |
| Apply Data Set |                  |
| Trap           |                  |
| Analysis       | •                |

Mode Merubah sistem pewarnaan

Adjustments Mengatur gelap terangnya gambar

Image Size Merubah ukuran gambar

Canvas Size Merubah ukuran background atau ukuran kertas

**Image Rotation** Memutar gambar

Duplicate

. Menggandakan gambar yang sudah dibuat

![](_page_7_Picture_10.jpeg)

![](_page_8_Picture_0.jpeg)

#### Filter

Last Filter

Ctrl+F

#### Convert for Smart Filters

Filter Gallery...

Adaptive Wide Angle...

Lens Correction...

Liquify...

Oil Paint...

Vanishing Point...

Shift+Ctrl+A Shift+Ctrl+R Shift+Ctrl+X

Alt+Ctrl+V

| Blur     |   |
|----------|---|
| Distort  |   |
| Noise    |   |
| Pixelate | Þ |
| Render   | Þ |
| Sharpen  | Þ |
| Stylize  | Þ |
| Video    | Þ |
| Other    | Þ |
|          |   |

#### Blur

Memberikan efek bokeh atau blur pada gambar

#### Distort

Memberikan efek seperti bergeombang atau membentuk zigzag

#### Noise

Memberikan efek gangguan pada gambar (bintik-bintik)

![](_page_8_Picture_20.jpeg)

![](_page_9_Picture_0.jpeg)

![](_page_9_Picture_1.jpeg)

![](_page_9_Picture_2.jpeg)

![](_page_10_Figure_0.jpeg)

![](_page_10_Picture_1.jpeg)

Rectangular Marquee Tool Membuat seleksi sesuai dengan bentuk kotak

![](_page_10_Picture_3.jpeg)

Elliptical Marquee Tool Membuat seleksi sesuai dengan bentuk lingkaran / elips

![](_page_10_Picture_5.jpeg)

Single Row Marquee Tool Membuat seleksi sesuai dengan arah horizontal

![](_page_10_Picture_7.jpeg)

Single Column Marquee Tool Membuat seleksi sesuai dengan arah vertikal

![](_page_10_Picture_9.jpeg)

Lasso Tool Menyeleksi objek dengan seleksi bebas

![](_page_10_Picture_11.jpeg)

Polygonal Lasso Tool Menyeleksi objek dengan pola dasar polygon atau segi banyak

![](_page_10_Picture_13.jpeg)

Magnetic Lasso Tool Menyeleksi objek dengan pola bebas (menghasilkan node atau titik)

![](_page_10_Picture_15.jpeg)

![](_page_11_Figure_0.jpeg)

![](_page_11_Picture_1.jpeg)

#### **Crop Tool**

Memotong gambar dengan bentuk persegi atau persegi panjang.

![](_page_11_Picture_4.jpeg)

#### Perspective Crop Tool Membuat gambar menjadi terlihat lebih perspektif.

![](_page_11_Picture_6.jpeg)

Slice Tool Membuat seleksi sesuai dengan arah horizontal

![](_page_11_Picture_8.jpeg)

Slice Select Tool Memindahkan garis seleksi dari Slice Tool

| 🍞 Spot Healing Brush Tool | J                                                                                                    |
|---------------------------|----------------------------------------------------------------------------------------------------|
| Healing Brush Tool        | J                                                                                                    |
| Patch Tool                | J                                                                                                    |
| Content-Aware Move Tool   | J                                                                                                    |
| Hed Eye Tool              | J                                                                                                    |
|                           | <ul> <li>Spot Healing Brush Tool</li> <li>Healing Brush Tool</li> <li>Healing Brush Tool</li> <li>Patch Tool</li> <li>Content-Aware Move Tool</li> <li>Red Eye Tool</li> </ul> |

#### **Spot Healing Brush Tool**

Memperbaiki bidang gambar dengan mengambil bagian dari gambar lain yang masih bagus

#### **Healing Brush Tool**

Memperbaiki bidang gambar dengan menempelkan bagian dari gambar lain yang masih bagus

#### Patch Tool

Memperbaiki bidang gambar dengan menempelkan bagian dari gambar lain yang masih bagus

#### **Red Eye Tool**

Menghilangkan efek mata merah akibat flash dari kamera.

![](_page_11_Picture_19.jpeg)

![](_page_12_Picture_0.jpeg)

## Eraser Tool Background Eraser Tool Е Magic Eraser Tool

**Eraser Tool** Menghapus area gambar

![](_page_12_Picture_3.jpeg)

**Background Eraser Tool** Mengahapus background dari suatu gambar

![](_page_12_Picture_5.jpeg)

#### **Magic Eraser Tool**

Menghapus area pada gambar yg memiliki gambar padat

#### **Clone Stamp Tool** Menggandakan area gambar

#### **Pattern Stamp Tool**

Menggandakan pola atau corak dari gambar

![](_page_12_Figure_11.jpeg)

**Blur Tool** Membuat gambar menjadi bokeh

![](_page_12_Picture_13.jpeg)

**Sharpen Tool** Mempertajam gambar

**Smudge Tool** Memudarkan dan Menarik gambar

![](_page_12_Picture_17.jpeg)

![](_page_13_Picture_0.jpeg)

![](_page_13_Picture_1.jpeg)

#### **Pen Tool**

Membuat objek path/sharp dengan bentuk yang presisi

#### **Freeform Pen Tool**

Membuat objek path/sharp dengan bentuk yang bebas

![](_page_13_Picture_6.jpeg)

## Add Anchor Point Tool

Menambahkan titik anchor

![](_page_13_Picture_9.jpeg)

#### Delete Anchor Point Tool Mengurangi titik anchor

![](_page_13_Picture_11.jpeg)

#### **Convert Point Tool** Mengubah titik anchor pada satu objek path/sharp

![](_page_13_Picture_13.jpeg)

### Path Selection Tool Memilih objek path

![](_page_13_Picture_15.jpeg)

#### Direct Selection Tool Memilih titik – titik atau point pada suatu objek path

![](_page_13_Picture_17.jpeg)

Hand Tool Menggeser tampilan gambar dalam dokumen kerja

## **Rotate View Tool**

Memutar tampilan gambar dalam dokumen kerja

![](_page_13_Picture_21.jpeg)

![](_page_14_Picture_0.jpeg)

## Move Tool

Memindahkan sebuah objek pada layer yang sedang aktif ke tempat lain.

![](_page_14_Picture_3.jpeg)

#### **Quick Selection Tool**

Menyeleksi berdasarkan warna objek gambar yang sama

![](_page_14_Picture_6.jpeg)

## **Magic Wand Tool**

Menyeleksi berdasarkan warna objek gambar yang memiliki kesamaan tonal warna (satu warna)

![](_page_14_Picture_9.jpeg)

#### **Eyedropper Tool**

Mengambil sampel warna untuk di jadikan sebagai warna foreground dari suatu bidang gambar

### **Color Sampler Tool**

Mengambil sampel warna sekaligus menampilkan setiap warna yang terseleksi pada panel info dalam bentuk color value

#### **Ruler Tool**

Mengukur objek, jarak lokasi dan sudut lembar kerja

#### **Note Tool**

Menambahkan catatan dalam sebuah Iembar kerja

![](_page_14_Picture_20.jpeg)

![](_page_15_Picture_0.jpeg)

![](_page_15_Picture_1.jpeg)

**Brush Tool** Memberikan polesan kuas pada objek

![](_page_15_Picture_3.jpeg)

**Pencil Tool** Memberikan polesan pensil pada objek

![](_page_15_Picture_5.jpeg)

**Color Replacement Tool** Mengganti warna pada gambar

![](_page_15_Picture_7.jpeg)

Mixer Brush Tool Memberikan polesan warna kuas (awal pekat lalu memudar)

![](_page_15_Picture_9.jpeg)

#### **History Tool**

Membuat polesan kuas yang digabungkan dengan perintah terakhir yang dilakukan

![](_page_15_Picture_12.jpeg)

## **Art History Brush Tool**

Sama dengan History Brush, tetapi polesan kuasnya memiliki corak yang bervariasi

![](_page_15_Picture_15.jpeg)

#### **Gradient Tool**

Membuat warna gradasi pada bidang objek

![](_page_15_Picture_18.jpeg)

#### **Paint Bucket Tool**

Memberikan warna pada suatu bidang objek

![](_page_15_Picture_21.jpeg)

![](_page_16_Picture_0.jpeg)

![](_page_16_Picture_1.jpeg)

**Dodge Tool** Mencerahkan gambar

![](_page_16_Picture_3.jpeg)

**Burn Tool** Menghitamkan atau menggelapkan gambar

![](_page_16_Picture_5.jpeg)

Sponge Tool Mengubah satu rasi warna gambar

| T. | Т  | Horizontal Type Tool      | Т |
|----|----|---------------------------|---|
|    | ĻΤ | Vertical Type Tool        | Т |
|    |    | Horizontal Type Mask Tool | т |
|    | ŗŢ | Vertical Type Mask Tool   | т |

## Horizontal Type Tool Membuat teks ke arah horizontal

Vertical Type Tool Membuat teks ke arah vertikal

![](_page_16_Picture_10.jpeg)

- Horizontal Type Mask Tool Membuat area seleksi berbentuk teks dengan arah horizontal
- Vertical Type Mask Tool Membuat area seleksi berbentuk teks dengan arah vertikal

![](_page_16_Picture_14.jpeg)

|   |            | Rectangle Tool         | U |
|---|------------|------------------------|---|
| - |            | Rounded Rectangle Tool | U |
|   | $\bigcirc$ | Ellipse Tool           | U |
|   | $\odot$    | Polygon Tool           | U |
|   | /          | Line Tool              | U |
|   | 83         | Custom Shape Tool      | U |

![](_page_17_Picture_1.jpeg)

![](_page_17_Picture_2.jpeg)

Memperbesar dan memperkecil tampilan gambar

![](_page_17_Picture_4.jpeg)

Foreground & Background Color Mengganti warna

## Rectangle Tool Membuat objek bentuk kotak persegi

Rounded Rectangel Tool Membuat objek bentuk kotak dengan sudut tumpul

Ellipse Tool Membuat objek bentuk elips

Polygon Tool Membuat objek bentuk polygon atau segi banyak

Line Tool Membuat objek garis lurus

**Custom Shape Tool** Membuat objek dengan aneka bentuk ang tersedia secara default

![](_page_17_Picture_13.jpeg)

![](_page_18_Picture_0.jpeg)

![](_page_18_Picture_1.jpeg)

![](_page_19_Picture_0.jpeg)

Memotong area seleksi yang telah terbuat

> Membentuk seleksi baru yang terbentuk dari dua area seleksi yang bersinggungan

Menghaluskan garis

Merapihkan area seleksi

Refine Edge...

Mengatur bentuk area seleksi

> Mengatur lebar seleksi

Mengatur tinggi seleksi

![](_page_19_Picture_9.jpeg)

![](_page_20_Picture_0.jpeg)

![](_page_20_Picture_1.jpeg)

Memotong area seleksi yang telah terbuat

baru

![](_page_20_Picture_4.jpeg)

![](_page_21_Picture_0.jpeg)

#### Jenis pemotongan gambar

Tinggi area yang tidak di potong

Unconstrained 👙

杠

Ŧ

![](_page_21_Picture_4.jpeg)

![](_page_22_Picture_0.jpeg)

Transparansi pada saat peghapusan gambar

Contiguous

Sample All Layers

Opacity: 100% -

Otomatis mengapus semua objek dalam 1 layer

![](_page_22_Picture_8.jpeg)

# 

Membuat seleksi baru

![](_page_23_Picture_2.jpeg)

Menambah area seleksi

![](_page_23_Picture_4.jpeg)

Mengurangi area seleksi

Sample All Layers 📃 Auto-Enhance

Refine Edge...

![](_page_23_Picture_10.jpeg)

![](_page_24_Picture_0.jpeg)

![](_page_25_Picture_0.jpeg)

![](_page_25_Picture_3.jpeg)